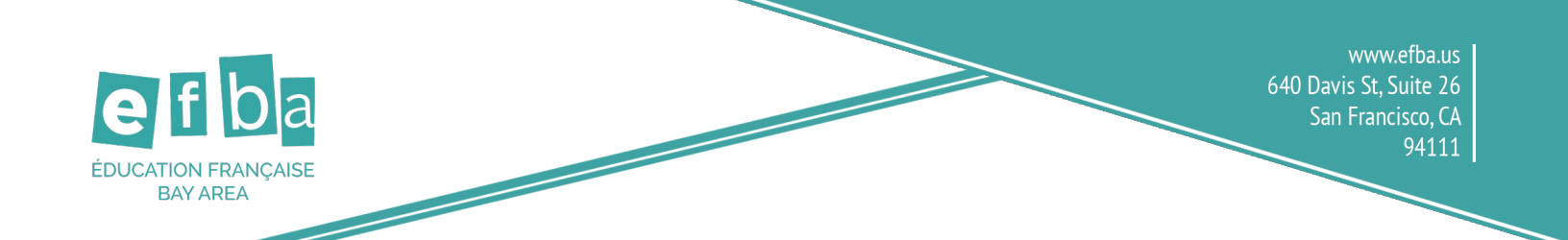

## Instructions for Uploading Photos for the EFBA Yearbook

| Picaboo Education Francaise Bay Area                                                                                                    |
|----------------------------------------------------------------------------------------------------|
| Share photos with project: EFBA 2020-2021                                                                                                    |
| To send photos to your school or organization's yearbook<br>project: fill out the form below then Click "Choose photos" to<br>begin uploading your photos. That's it! |
| Enter your email address                                                                                                    |
| Choose the book section that best matches your photos (optional)                                                                                                    |
| ✓ ✓ ✓ ✓ I agree to the End User Agreement                                                                                                    |
| FICAPICHA<br>Privag- Tama                                                                                                    |
| Choose photos                                                                                                    |
|                                                                                                    |
| Click to upload or drag and drop your photo here<br>Or choose another photo source                                                                                    |
| 🖵 🤍 🖪 📥                                                                                                    |
| 1 Photos Selected Cancel Upload                                                                                                    |
| Remove All                                                                                                    |
|                                                                                                    |
| Vuploaded successfully<br>Notes: Galette des Rois Save                                                                                                    |
|                                                                                                    |

Textbooks

Summer Camps

**Step 1**: Follow the link provided by your child's teacher. https://uploads.picabooyearbooks.com/9295357

Step 2: Enter your email.

Step 3: Choose your child's class and teacher.

**Step 4**: After agreeing to the End User Agreement and passing the CAPTCHA test, click "Choose photos."

**Step 5**: A new window will appear. Upload your photos here.

**Step 6:** Click "Upload" when you see all of your photos.

**Step 7**: Enter a note for each photo and click "Save." Click "Choose photos" again to upload more photos.

**Cultural Programs** 

Trainings •

Test Center

501(c)3 nonprofit WASC accredited school providing high quality French language education in the Bay Area. 10 years opening doors and minds through education

Language Schools